## SoftBank レンタル 501HW・601HW 接続設定マニュアル(WEB UI で APN を設定する)

以下の設定は出荷時に<u>登録済み</u>です。 WiFi ルーターを<u>「リセット」した場合のみ</u>、以下の接続設定操作が必要な場合があります。 問題なくインターネットに接続できている場合は、設定は不要です。

#### 1. Web ブラウザから管理画面にアクセスする

- ・WiFi ルーターの電源を入れ、パソコンまたはスマートフォンとWi-Fi 接続します。
- ・Web ブラウザから「http://web.setting」にアクセスします。

| 501HW                                                                                                    |                                                                                              |                                                  |                                                                                                    | 601HW                                                                                                    |                      |              |
|----------------------------------------------------------------------------------------------------|----------------------------------------------------------------------------------------------|--------------------------------------------------|----------------------------------------------------------------------------------------------------|----------------------------------------------------------------------------------------------------|----------------------|--------------|
|                                                                                                    |                                                                                              | SoftBank 501HW                                   | · ]                                                                                                    |                                                                                                    | 2                    |              |
|                                                                                                    |                                                                                              | 國外 @ 帅***(                                       |                                                                                                    |                                                                                                    | PocketWiFi 601HW     | <u> ログイン</u> |
|                                                                                                    |                                                                                              | SoftBank<br><sub>切所</sub><br>データ通信量 (当月) 0 B//GB |                                                                                                    |                                                                                                    | 有効なネットワーク<br>せん<br>い | がありま         |
| SoftBank 501HW                                                                                                    | 2+8 0742-<br>20 (0742-                                                                       | テレビ視聴アブリ                                         | PodertWiFi <sup>®</sup> 601HW                                                                                                    | Lesure (512 DP/3                                                                                                    | データ通信量 (当月) 01       | MB/7GB       |
| az 7-94cu akoz                                                                                                    | <b>有効なネットワークがあ<br/>りません</b><br>なりてシークを見ついます。<br>なりてシークを見ついます。<br>そのイークを見ついます。<br>おくなりとつつである。 | iOS用 Android用                                    | > > >                                                                                                    | 00 マフトウェアス版<br>有効なネットワークがあ<br>りません<br>かいーット地できやいていた。<br>本のにつった地できやいていた。<br>なのにつった地できやいた。<br>なのにつった地できない。<br>なのから、キャリークのがかい。<br>りきゅうワークを開いてきない。<br>なのから、キャリークのが、 | <ul> <li></li></ul>  | >            |
| ERA217ポート   数別以来記     Elitys     Elitys     Elitys     Elitys     Elitys     Elitys     Elity     Elity     E | アレビビロアプリ Andread   103日<br>1.08年152-9天 - 万-<br>田白ーダー田 - 11                                   | <ul> <li>取扱説明書</li> <li>アC用WEB UI</li> </ul>     | 286.2 (1/4-1-)         +         Assistant)           >              (1/2)              (1/2)              (1/2)               (1/2)                (1/2) <th>10 1480-120-20, 17,<br/>10 180-10<br/>10 19 19 19<br/>19 19 19</th> <th>■ 取扱説明書 ● PC用WEB UI</th> <th>&gt;</th> | 10 1480-120-20, 17,<br>10 180-10<br>10 19 19 19<br>19 19 19                                                                                                    | ■ 取扱説明書 ● PC用WEB UI  | >            |
| WHEE BOAL                                                                                                    | PC                                                                                           | スマートフォン                                          | _                                                                                                    | PC                                                                                                    | スマートフォ               | シ            |

### 2. ログイン

- ・右上の「ログイン」から「パスワード」に「admin」と入力し、ログインします。
- 「ログインパスワードの強度が低すぎます。セキュリティ問題を避けるため、パスワードを 変更してください。」が表示された場合は、「後で」ボタンをクリックし先に進みます。
- ・スマートフォンの場合、「PC 用 WEB UI」をタップしてください。

#### 3. APN プロファイル設定

(1) 上メニュー「設定」→ 左メニュー「モバイルネットワーク設定」→「プロファイル管理」→ 右下「新 規プロファイル」を順にクリック。

(2) 以下の必要事項を入力し「適用」ボタンをクリック。

| プロファイル名 | SB      |
|---------|---------|
| APN 名   | plus.4g |
| ユーザー名   | plus    |
| パスワード   | 4g      |
| 認証方式    | 自動      |

(3) 保存後、右上の「アンテナ」「地球儀」アイコンが水色に変われば完了です。 ログアウトして画面を閉じてください。

# <u>501HW・601HW スタートガイド</u>

1. 電源 ON/OFF

端末上部の「電源ボタン」を5秒ほど押してください。

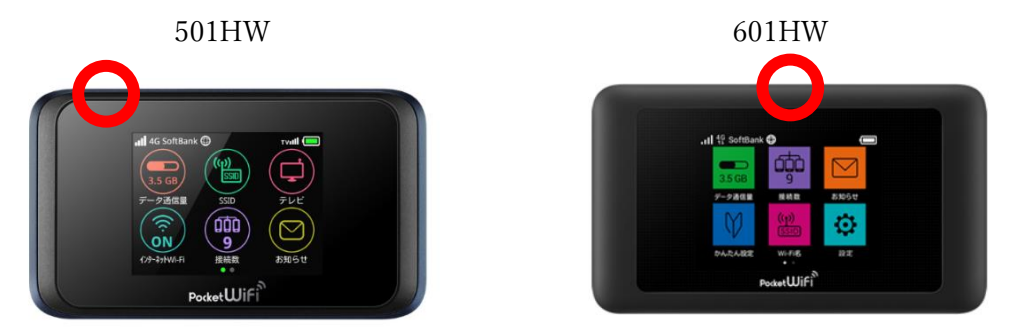

2. SSID・パスワード情報

501HW の場合は、緑のアイコン「SSID」、601HW の場合は、ピンクのアイコン「Wi-Fi 名」を タップすると表示されます。

◇リセット方法について (通信速度が遅い、圏外表示の場合)
 上記の症状の場合、リセットで改善されることがありますので以下の操作をお試しください。

- 端末の電源が入った状態で、端末裏面のカバーを外す。
   (501HWの場合は右下、601HWの場合は右上に凹部があるのでそこに指先をかけると外せます)
- 本体の上または下にある赤いリセットボタンを楊枝などの細長いもので5秒ほど押す。
   (画面表示が「工場出荷状態に初期化します」に変わるまで押してください)
- 3. 起動後、画面を上にスライドし、案内通りに「次へ」「利用開始」をタップする。
- 4. 画面左上にアンテナマークが出れば完了。

※ご利用のプランによっては、リセット後に裏面記載の APN 設定が必要になります。 リセット後、端末左上に圏外の表示が出た場合は APN 設定をお願いいたします。